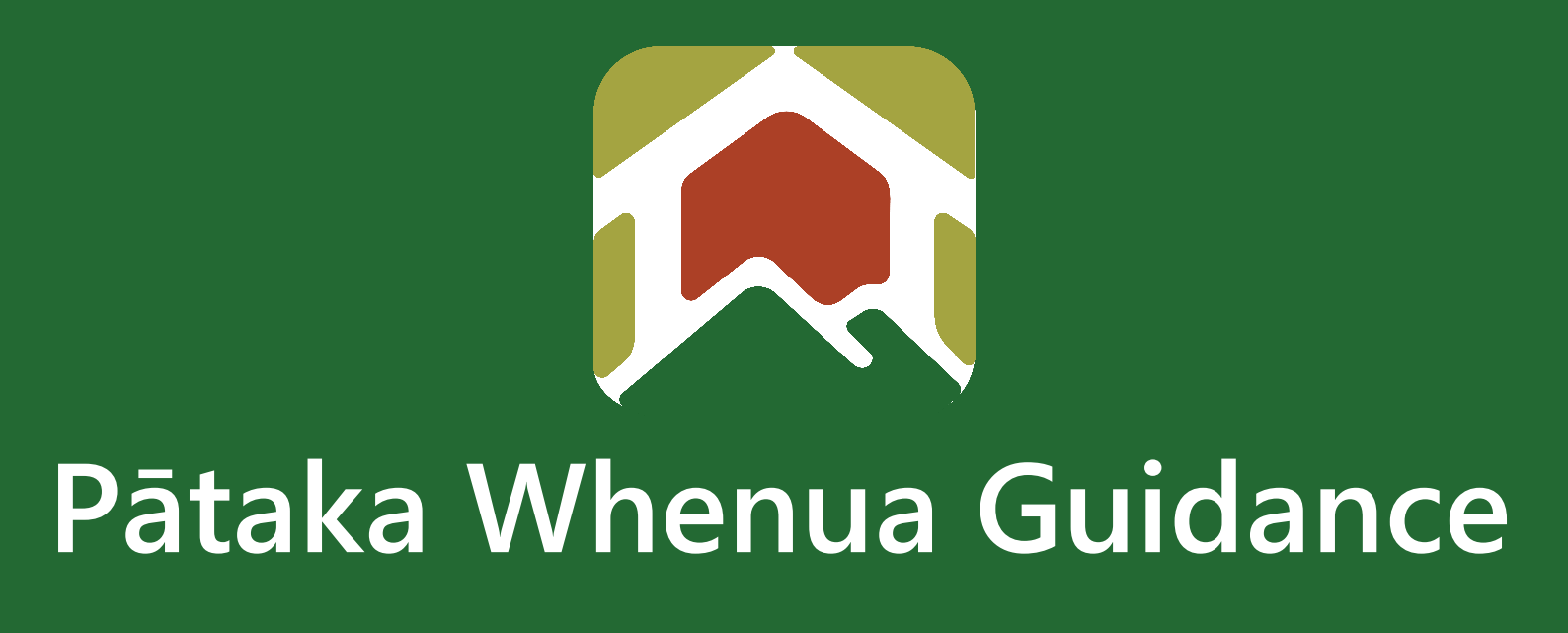

# Download List of Current Owners Report

Date produced: 5 October 2023 Last modified: 14 December 2023

> Te Kooti Whenua Māori Māori Land Court

# **Download List of Current Owners Report**

## Te Kooti Whenua Māori – Māori Land Court

Below is a step-by-step guide on how to download a List of Current Owners Report on Pātaka Whenua as a **registered** user.

If you are not a registered user, please visit our website for the "Become a registered user in Pātaka Whenua" user guide <u>here.</u>

#### Step 1

**1.1** After logging into Pātaka Whenua as a registered user, on the left side click "Search" then "Block" – this will take you to the Block Search

| + | New             | Search block                                                             |          |                      |  |
|---|-----------------|--------------------------------------------------------------------------|----------|----------------------|--|
|   | Dashboard       |                                                                          |          |                      |  |
| - | My Work         | Block Name                                                               | Block ID | District             |  |
|   | Penorts         |                                                                          |          | Select               |  |
|   | Reports         | Land status type                                                         | State    | LINZ title reference |  |
| Ē | Events          | Select 🗸 🗸                                                               | Select 🗸 |                      |  |
| Ø | Background Task |                                                                          |          |                      |  |
| n | Block Map       | Q Search Clear                                                           |          |                      |  |
|   |                 | O Co to the Find land & ourserphine page on the Mönri Land Court website |          |                      |  |
| 1 | Search          | O do to the minutane a ownersing page on the wath can court website      |          |                      |  |
| ( | Person          |                                                                          |          |                      |  |
|   | Block           |                                                                          |          |                      |  |
|   | Document        |                                                                          |          |                      |  |

**1.2** In the "Block Name" field, start typing the name of the block. Select from the displayed list the block you want

OR

- 1.3 In the "Block ID" field, start typing the block ID
- 1.4 Then, click on the "Search" button. The block appears under the "Search results"

| Block Name                                                                                                    | Block ID |                |  |            |  |                     |                      |         |  |
|----------------------------------------------------------------------------------------------------|----------|----------------|--|------------|--|---------------------|----------------------|---------|--|
| Ahikiwi Marae                                                                                                    |          |                |  |            |  |                     | Select               | -       |  |
| Land status type                                                                                                    |          | State          |  |            |  |                     | LINZ title reference |         |  |
| Select                                                                                                    | ~ ]      | Select         |  |            |  | ~                   |                      |         |  |
| Q Search Clear   Image: Clear in the search of the search of the search o |          |                |  |            |  |                     |                      |         |  |
| Search results                                                                                                    |          |                |  |            |  |                     |                      |         |  |
|                                                                                                    |          |                |  |            |  |                     |                      |         |  |
| Block ID Block Name                                                                                                    | Ŧ        | Alternate Name |  | District   |  | Land status type    |                      | State   |  |
| 32073 Opanake 2G 3                                                                                                    |          | Ahikiwi Marae  |  | Taitokerau |  | Māori Freehold Land |                      | Current |  |
|                                                                                                    |          |                |  |            |  |                     |                      |         |  |

1.5 Click the "Block ID" number to display the block page

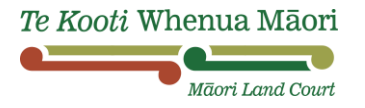

2.1 On the block page, look to the top right and under "Actions", select "Reports"

|            |                     |              |                |                       |                    |              | Actions ~ | Refresh Close |
|------------|---------------------|--------------|----------------|-----------------------|--------------------|--------------|-----------|---------------|
|            |                     |              |                |                       |                    |              | Refresh   |               |
|            |                     |              |                |                       |                    |              |           |               |
| Opanal     | ce 2G 3             |              |                |                       |                    |              |           |               |
| Block ID   | Land status type    | District     | Plan reference | Ongoing application   |                    |              |           |               |
| 52075      | Maon Preerioid Land | Taitokerau   | WIE 423367     |                       |                    |              |           |               |
| Alternate  | name(s)             |              |                |                       | Survey district(s) |              |           | Ŧ             |
| Ahikiwi Ma | irae                |              |                |                       | Kaihu II           |              |           |               |
|            |                     |              |                |                       |                    |              |           |               |
| Owner      | details             |              |                |                       |                    |              |           |               |
| Total shar | es                  | Allocated ov | wners          | Block balanced        |                    |              |           |               |
| 104        |                     | 20           |                | Yes                   |                    |              |           |               |
| Area de    | tails               |              |                |                       |                    |              |           |               |
| Hectares   |                     | Square met   | res            | Calculated area acres | Roods              | Perches      |           |               |
| 0.5059     |                     | 5059         |                | 1                     | 1                  | 0.0170       |           |               |
| ~ BI       | ock shape           |              |                |                       |                    |              |           |               |
|            |                     |              |                |                       |                    |              |           | ē             |
|            | joast Disco         |              |                | Rd                    | Ahikiwi Da         | Opanake 26 4 |           | ۲             |

**2.2** You will get this pop-up screen. Select "List of Current Owners Report", your preferred format, and then click "Download"

| Download report                          | ×        |
|------------------------------------------|----------|
| () Please select the report to download. |          |
| Please select the report to download *   |          |
| List of Current Owners Report            |          |
| Please select the report format:         |          |
| Excel O PDF                              |          |
|                                          | Download |
|                                          | 77       |

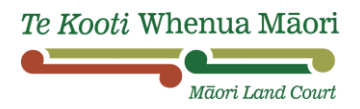

**2.3** Once you have clicked "Download", it will say at the top in green that you have requested the List of Current Owners Report. Make sure that you take note of the "reference code"

|            |                           |                   |                    | _                                             |                       |        |      | Actions 🗸 | Refresh | Close |
|------------|---------------------------|-------------------|--------------------|-----------------------------------------------|-----------------------|--------|------|-----------|---------|-------|
|            |                           |                   | T                  | Ļ                                             |                       |        |      |           |         |       |
|            |                           |                   |                    |                                               | $\frown$              |        |      |           |         |       |
| The List   | t of Current Owners Repor | t request of type | PDF has been submi | itted for entity type Block - 32073. The refe | rence code il C-40865 |        |      |           |         | ×     |
|            |                           |                   |                    |                                               |                       |        |      |           |         |       |
|            |                           |                   |                    |                                               |                       |        |      |           |         |       |
| Opanak     | ke 2G 3                   |                   |                    |                                               |                       |        |      |           |         |       |
| Block ID   | Land status type          | District          | Plan reference     | Ongoing application                           |                       |        |      |           |         |       |
| 32073      | Māori Freehold Land       | Taitokerau        | ML 425587          |                                               |                       |        |      |           |         |       |
| _          |                           |                   |                    |                                               | _                     |        |      |           |         | _     |
| Alternate  | name(s)                   |                   |                    |                                               | Survey district(s)    |        |      |           |         | Ŧ     |
| ANIKIWI Ma | arae                      |                   |                    |                                               | Kainu II              |        |      |           |         |       |
| Owner      | details                   |                   |                    |                                               |                       |        |      |           |         |       |
| Total shar | es                        | Allocated ov      | vners              | Block balanced                                |                       |        |      |           |         |       |
| 104        |                           | 20                |                    | Yes                                           |                       |        |      |           |         |       |
| Area de    | etails                    |                   |                    |                                               |                       |        |      |           |         |       |
| Hectares   |                           | Square met        | res                | Calculated area acres                         | Roods                 | Per    | ches |           |         |       |
| 0.5059     |                           | 5059              |                    | 1                                             |                       | 1 0.01 | 170  |           |         |       |
| → BI       | lock shape                |                   |                    |                                               |                       |        |      |           |         |       |
|            | •                         |                   |                    |                                               |                       |        |      |           |         | æ     |
|            |                           |                   |                    |                                               |                       |        |      |           |         | Ч     |
|            |                           |                   |                    |                                               |                       |        |      |           |         |       |

### Step 3

3.1 Now on the left side of your screen, click "Background Tasks"

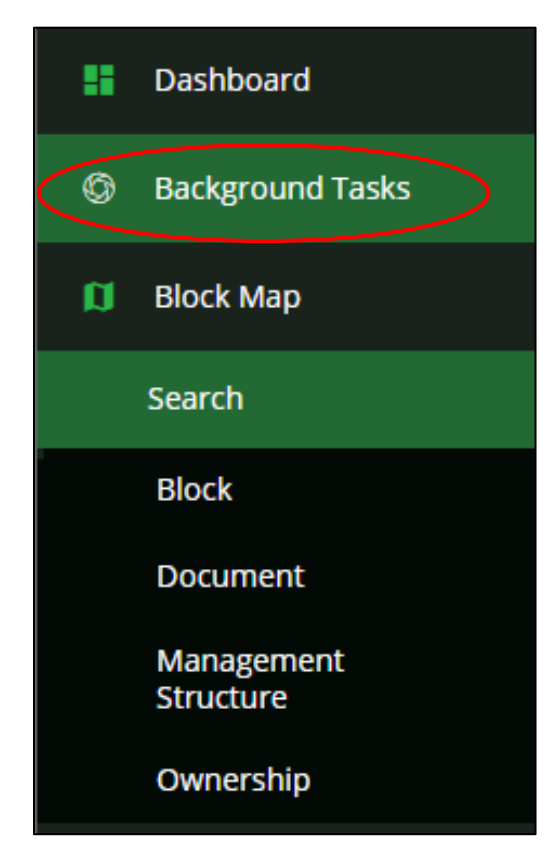

**3.2** In "Background Tasks", you will see your List of Current Owners Report *request* here. The "reference code" that you took note of earlier will appear here under "Task ID". **Note**: if you have requested more than one report, they will all be displayed here

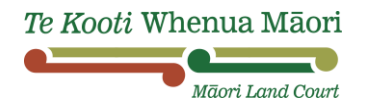

## **3.3 Take note** of the "Status" column. It could say either "Initiated", "PROCESSING", or "Completed" – keep pressing the "Refresh" button until the "Status" says "Completed"

| Ba | ackground Tasks |             |                               |           |                     |                     |            |
|----|-----------------|-------------|-------------------------------|-----------|---------------------|---------------------|------------|
|    | Tasks           |             |                               |           |                     |                     |            |
|    | CRefresh        |             |                               |           |                     |                     |            |
|    | Group           |             |                               |           |                     |                     |            |
|    | Task ID         | Task type   | Details                       | User name | Initiated           | Completed           | Status     |
|    | <u>C-40865</u>  | Report      | List of Current Owners Report |           | 02/10/2023 02:42 PM |                     | Initiated  |
| -  |                 |             |                               |           |                     |                     |            |
| ſ  | Tasks           |             |                               |           |                     |                     |            |
|    | TUSKS           |             |                               |           |                     |                     |            |
|    | ØRefresh        |             |                               |           |                     |                     |            |
|    | 冒 Group         |             |                               |           |                     |                     |            |
|    | Task ID         | F Task type | Details                       | User name | Initiated           | Completed           | Status     |
|    | <u>C-40865</u>  | Report      | List of Current Owners Report |           | 02/10/2023 02:42 PM |                     | PROCESSING |
| -  |                 |             |                               |           |                     |                     |            |
|    | Tasks           |             |                               |           |                     |                     |            |
|    | ()<br>Refresh   |             |                               |           |                     |                     |            |
|    | Group           |             |                               |           |                     |                     |            |
|    | Task ID         | 👻 Task type | Details                       | User name | Initiated           | Completed           | Status     |
|    | <u>C-40865</u>  | Report      | List of Current Owners Report |           | 02/10/2023 02:42 PM | 02/10/2023 02:43 PM | Completed  |

3.4 Now click onto the "Task ID" number

#### Step 4

**4.1** Now you're taken to the download screen, and all that's left to do is to download the List of Current Owners Report, see the following picture

| BI | ock_32073.PDF (C-40865) TESOLVEO.COMPLETED                     |                         | Refresh | Close |  |
|----|----------------------------------------------------------------|-------------------------|---------|-------|--|
|    | Information Audit                                              |                         |         |       |  |
|    | Search Report Name<br>List of Current Owners Report            | Report file type<br>PDF |         |       |  |
|    | Entity Type<br>Block                                           | Entity ID<br>32073      |         |       |  |
| (  | Recent content (1)<br>Block, 32073.pdf<br>2/10/2023 2/45:09 PM |                         |         | :     |  |

**4.2** The report will be downloaded to your computer or device. Normally, this will be your file "Downloads" folder. Locate and open report

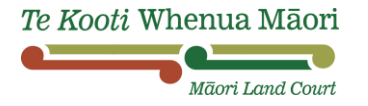